## 2.0 Log On Information

To start, complete the information on the Log On screen.

About your Password and email address . .

- Your company's Password was sent to all contractors who have federal contracts by mid-July.
- Each *company* has their own unique password and should not be shared with other contractors.
- The Email address must be a valid email address as it will receive updates about the FHWA 1391 process.

| Step | Instruction                                                                                                    | Image                                                                                                    |
|------|----------------------------------------------------------------------------------------------------|----------------------------------------------------------------------------------------------------|
| 2.1  | <ul> <li>Enter</li> <li>First Name and<br/>Last Name of the<br/>individual<br/>certifying the<br/>FHWA 1391 Form</li> <li>Contact information<br/>including <ul> <li>Phone number</li> <li>Email address</li> <li>Job title</li> <li>Company's unique<br/>password for<br/>accessing the<br/>system.</li> </ul> </li> <li>Click on Log On</li> </ul> | Intege     NCDOT Annual FHWA 1391     First Name   Pradnya     Last Name   Bankar     Phone Number   908-234-9090     E-Mail   pabankar@ncdot.gov     Job Title   BA     Pass Key     LOG ON     HELP |
| 2.2  | If you need help with<br>your password,<br>complete the<br>information (except<br>password) and click on<br>"I need Password<br>Help."                                                                                                    | LOG ON. HELP<br>Ineed Password Help<br>Update 1391 Email Address                                                                                                    |
| 2.3  | There are two options.<br><i>Option 1:</i><br>Select "My Password<br>isn't working."                                                                                                    | Password Help X<br>MY PASSWORD ISN'T WORKING<br>I DON'T KNOW MY PASSWORD                                                                                                    |

| 24  | Entor your Dessword    |                                                                                                    |
|-----|------------------------|----------------------------------------------------------------------------------------------------|
| 2.4 | Enter your Password.   | My password isn't working Help X                                                                                                    |
|     | Begin typing your firm | Enter your password and the name of your firm. Your request will be sent to the<br>NCDDT Office of Civil Rights and Central Construction Unit for review |
|     | name to select it from |                                                                                                    |
|     | the dropdown menu.     | 101                                                                                                    |
|     | Click Submit.          | Name of your firm                                                                                                    |
|     |                        |                                                                                                    |
|     |                        | SUBMIT                                                                                                    |
|     |                        |                                                                                                    |
| 2.5 | Click on Close Tab to  |                                                                                                    |
|     | return to the Log On   | Your request has been received; please allow 24-48 hours for a response.                                                                                 |
|     | menu. You will need    | Close Tab                                                                                                    |
|     | to wait for an email   |                                                                                                    |
|     | next steps.            |                                                                                                    |
| 2.6 | Option 2:              |                                                                                                    |
|     | Select "I don't know   | Password Help X                                                                                                    |
|     | my password."          |                                                                                                    |
|     |                        | MY PASSWORD ISN'T WORKING                                                                                                    |
|     |                        | I DON'T KNOW MY PASSWORD                                                                                                    |
|     |                        |                                                                                                    |
| 2.7 | Begin typing your firm | I don't know my password Help X                                                                                                    |
|     | the dropdown menu.     | Enter the name of your firm. Your request will be sent to the NCDOT Office of CMI                                                                        |
|     |                        | Rights and Central Construction Unit for review.                                                                                                    |
|     | Click Submit.          | A AND P SERVICES LLC                                                                                                    |
|     |                        |                                                                                                    |
|     |                        | SUBMIT                                                                                                    |
|     |                        |                                                                                                    |
| 2.8 | Click Close Tab to     |                                                                                                    |
|     | menu. You will need    |                                                                                                    |
|     | to wait for an email   | Your request has been received; please allow 24-48 hours for a response.                                                                                 |
|     | response regarding     | Close Tab                                                                                                    |
| 2.0 | next steps.            |                                                                                                    |
| 2.9 | the Contact Email      |                                                                                                    |
|     | address, complete all  |                                                                                                    |
|     | the information on the | LOG ON. HELP                                                                                                    |
|     | Log On page.           | I need Password Help                                                                                                    |
|     | Click "Update 1391     | Lipdate 1391 Email Address                                                                                                    |
|     |                        |                                                                                                    |
|     | Email Address."        |                                                                                                    |

| 2.10 | Begin typing your firm                                              |                                                                                                    |
|------|---------------------------------------------------------------------|----------------------------------------------------------------------------------------------------|
|      | name to select it from                                              | FHWA1391 Email Address Help X                                                                                                    |
|      | the dropdown menu.                                                  | Enter your New Email Address, Contact Name and the name of the firm. Your request<br>will be sent to the NCDOT Office of Civil Rights and Central Construction Unit for<br>review |
|      | Enter your Contact<br>name and Email                                | Name shyper firm<br>A1 PAVEMENT MARKING LLC *                                                                                                    |
|      | address.                                                            | Melanie                                                                                                    |
|      | Click Submit.                                                       | melanie@ncdot.gov                                                                                                    |
|      |                                                                     | SUBMIT                                                                                                    |
| 2.11 | You will need to wait<br>for an email from<br>regarding next steps. | Your request has been received; please allow 24-48 hours for a response.                                                                                                    |
|      | Click "Close Tab" to<br>return to Log On                            |                                                                                                    |
|      | screen.                                                             |                                                                                                    |